|                                   | GROUP        | NUMBER     |
|-----------------------------------|--------------|------------|
| <b>HYUNDAI</b> NEW POSSIBILITIES. | CAMPAIGN     | 15-01-041  |
| Technical Service Bulletin        | DATE         | MODEL(S)   |
| reclinical Service Bulletin       | OCTOBER 2015 | LFa SONATA |

SUBJECT: LFA SONATA INSTRUMENT CLUSTER ABS WARNING LAMP ILLUMINATION LOGIC UPDATE (RECALL CAMPAIGN 134)

## **\*** IMPORTANT

## \*\*\* Dealer Stock and Retail Vehicles \*\*\*

As required by federal law, dealers must not deliver new vehicles for sale or for lease to customers until all open recalls have been performed. Dealers must also perform all open recalls on used vehicles, demo and rental vehicles prior to placing them into customer use and whenever an affected vehicle is in the shop for any maintenance or repair.

When a vehicle arrives at the service department, access Hyundai Motor America's "Warranty Vehicle Information" screen via WEBDCS to identify open Campaigns.

**Description:** This bulletin describes the procedure to update the instrument cluster software on certain Sonata (LFa) vehicles. Affected vehicles (those equipped with supervision gauge cluster, both Base and Sport) currently do not illuminate the ABS warning lamp. The software revises the logic to illuminate the ABS warning lamp at vehicle ignition on, or if any ABS system malfunction is detected.

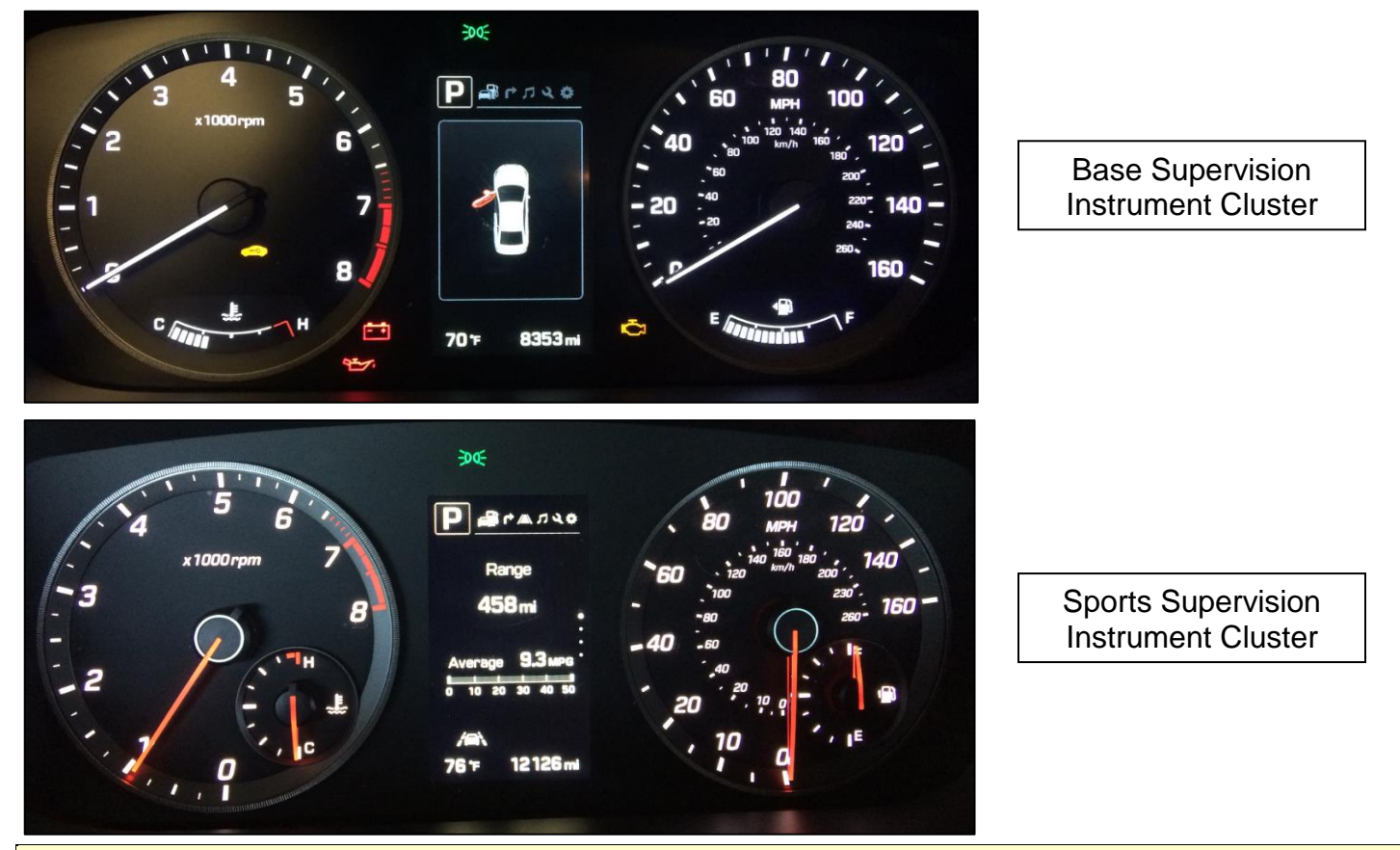

**Applicable Vehicles:** Certain 2015~2016MY LFa Sonata vehicles equipped with supervision cluster, produced from May 28, 2014 ~ August 21, 2015

Circulate To: General Manager, Service Manager, Parts Manager, Warranty Manager, Service Advisors, Technicians, Body Shop Manager, Fleet Repair

## Parts Information: ROM ID Table

| Model Year | Cluster            | Part Number | Old ROM ID   | New ROM ID |  |
|------------|--------------------|-------------|--------------|------------|--|
|            |                    | 94011-C2000 |              |            |  |
|            |                    | 94011-C2100 |              |            |  |
|            | Base supervision   | 94012-C2000 | A.06<br>1.01 | 1.02       |  |
| 2015       |                    | 94012-C2100 |              |            |  |
|            |                    | 94013-C2000 |              |            |  |
|            | Sports supervision | 94031-C2000 | A.05         | 1.01       |  |
|            |                    | 94032-C2000 | 1.00         |            |  |
|            |                    | 94011-C2200 |              |            |  |
|            | Base supervision   | 94012-C2200 |              |            |  |
| 2016       |                    | 94013-C2100 | 2.02         | 2.02       |  |
| 2010       |                    | 94031-C2100 | 2.02         | 2.03       |  |
|            | Sports supervision | 94032-C2100 |              |            |  |
|            |                    | 94033-C2100 |              |            |  |

### **GDS** Information:

| Event # | Description                                         |
|---------|-----------------------------------------------------|
| 380     | LFA Cluster Warning Lamp (ABS) On Logic Improvement |

## Warranty Information:

| Model      | Op. Code | Operation       | Op. Time |
|------------|----------|-----------------|----------|
| LFa Sonata | 51CA19R0 | Cluster Upgrade | 0.3 M/H  |

**NOTE:** Submit Claim on Campaign Claim Entry Screen

Service Procedure:

# NOTICE

This Service Procedure is performed using PC-based GDS, or GDS-mobile. For update information and general precautions, please refer to TSBs #15-GI-001 and #15-GI-002.

## PC-Based GDS Procedure: AUTO MODE

1. From the ECU Upgrade screen, select AUTO MODE and click Next.

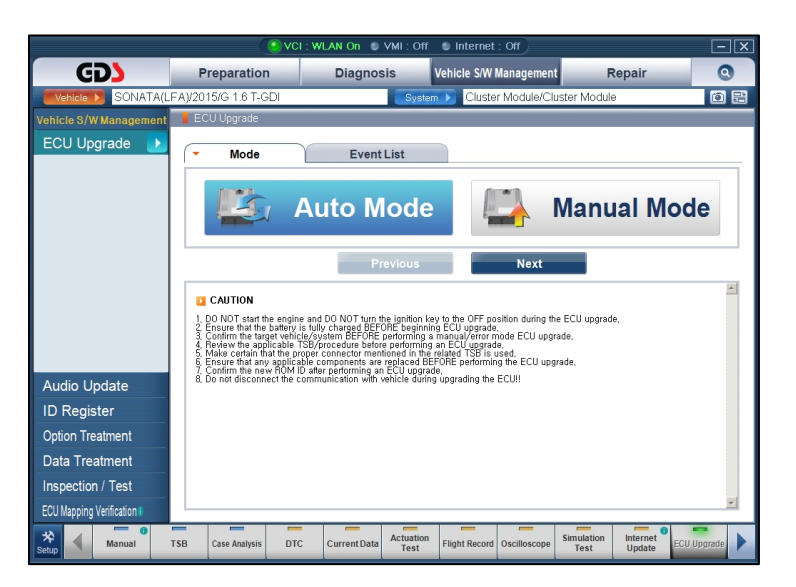

2. Select CLU (cluster) for System, and click OK.

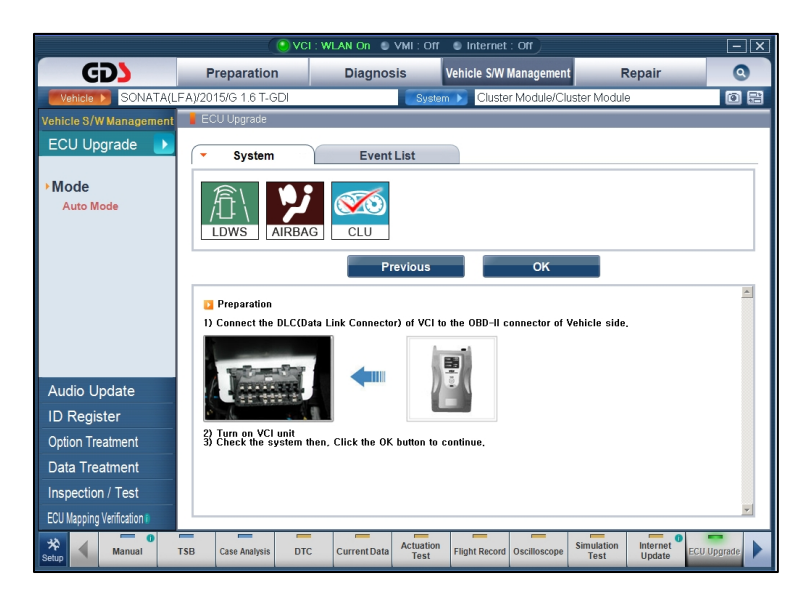

3. ROM ID will be read and displayed. Confirm current and latest ROM IDs are applicable to the vehicle according to the ROM ID Table on page 2. Select event **# 380. LFA Cluster Warning Lamp (ABS) On Logic Improvement**, then click **Upgrade.** 

|                          |                      |                                                  | VCI : W                          | LAN On 🔍                                      | VMI : Off                                 | Internet                   | : Off            |                    |                       | - X       |
|--------------------------|----------------------|--------------------------------------------------|----------------------------------|-----------------------------------------------|-------------------------------------------|----------------------------|------------------|--------------------|-----------------------|-----------|
| GD                       | Pr                   | eparation                                        |                                  | Diagnos                                       | sis                                       | /ehicle S/W I              | Management       | F                  | Repair                | 0         |
| Vehicle 🕨 SONATA(L       | FA)/201              | 5/G 1.6 T-GD                                     |                                  |                                               | System                                    | 🕟 Cluste                   | r Module/Cli     | uster Module       | э                     | ۵ 🗄       |
| Vehicle S/W Management   | 📕 ECI                | J Upgrade                                        |                                  |                                               |                                           |                            |                  |                    |                       |           |
| ECU Upgrade D            | <b>•</b>             | Event Group                                      |                                  | Event                                         | List                                      |                            |                  |                    | TS                    | В         |
| Mode                     | ● C                  | urrent ROM                                       | D                                | 9401                                          | 1-C2100-1                                 | 01                         |                  |                    |                       |           |
| Auto Mode                | 🔹 La                 | atest ROM ID                                     |                                  | 9401                                          | *-C2*00-10                                | 2                          |                  |                    |                       |           |
| - Curatam                | 380.1                | FA CLUSTE                                        | R WARI                           | NING LAMP                                     | (ABS) ON                                  | LOGIC IMPI                 | ROVEMENT         | -                  |                       |           |
| CLU                      |                      |                                                  |                                  |                                               | ,,                                        |                            |                  |                    |                       |           |
|                          |                      |                                                  |                                  |                                               |                                           |                            |                  |                    |                       |           |
|                          |                      |                                                  |                                  | Pi                                            | evious                                    |                            | Upgrade          |                    |                       |           |
|                          |                      | Event selection                                  | ı                                |                                               |                                           |                            |                  |                    |                       | <b></b>   |
|                          | 1. F<br>2. S<br>3. C | eview and un<br>elect reprogra<br>lick the Upgra | derstand<br>mming e<br>de buttor | related TSB f<br>vent from Upg<br>to begin EC | or vehicle r<br>trade Event<br>U ungrade. | eprogrammin<br>pull down m | g.<br>enu above. |                    |                       |           |
| Audio Update             |                      |                                                  |                                  |                                               |                                           |                            |                  |                    |                       |           |
| ID Register              |                      |                                                  |                                  |                                               |                                           |                            |                  |                    |                       |           |
| Option Treatment         |                      |                                                  |                                  |                                               |                                           |                            |                  |                    |                       |           |
| Data Treatment           |                      |                                                  |                                  |                                               |                                           |                            |                  |                    |                       |           |
| Inspection / Test        |                      |                                                  |                                  |                                               |                                           |                            |                  |                    |                       |           |
| ECU Mapping Verification |                      |                                                  |                                  |                                               |                                           |                            |                  |                    |                       | -         |
| Setup Manual             | TSB                  | Case Analysis                                    | DTC                              | Current Data                                  | Actuation<br>Test                         | Flight Record              | Oscilloscope     | Simulation<br>Test | Internet<br>Update EC | U Upgrade |

- After confirming USB cable is connected between VCI and laptop PC, and that the vehicle's battery has adequate charge, the update will begin. After update progress reaches 100%, turn the ignition OFF for 10 seconds, then back ON again.
- 5. Update completion confirmation window will be displayed, along with ROM ID.

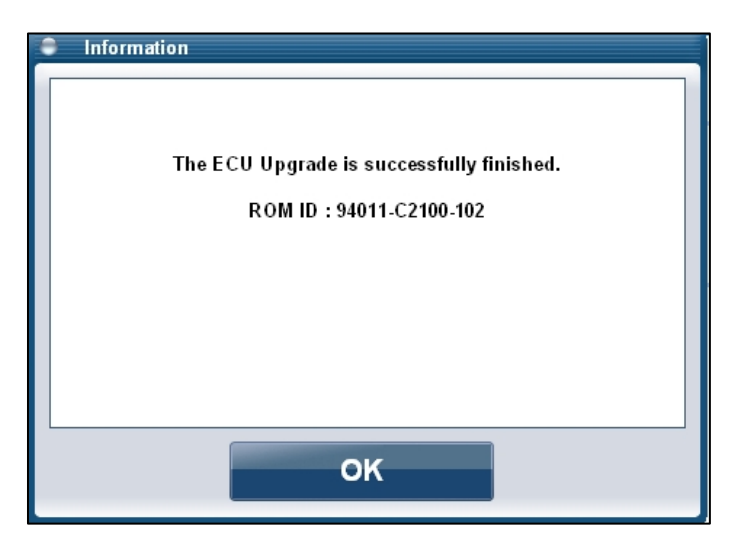

- 6. Check for any incidental diagnostic trouble codes (DTCs) and clear any present.
- 7. Start the engine to confirm proper operation of the vehicle.

### PC-Based GDS Procedure: MANUAL MODE

- 1. From the ECU Upgrade screen, select **MANUAL MODE** and click **Next**.
- 2. Select CLU for System, and click Ok.
- 3. Select the applicable event (#380. LFa Cluster Warning Lamp (ABS) On Logic Improvement) and click Next.

|                          | () V                                                          | CI : USB On 🛛 🔍    | VMI : Off         | Internet : Off             |                                   | — ×         |
|--------------------------|---------------------------------------------------------------|--------------------|-------------------|----------------------------|-----------------------------------|-------------|
| GD                       | Preparation                                                   | Diagnos            | is V              | ehicle S/W Managemen       | t Repair                          | 0           |
| Vehicle SONATA(L         | FA)/2015/G 1.6 T-GDI                                          |                    | System            | Cluster Module/Cl          | uster Module                      | 0 2         |
| Vehicle S/W Management   | 🚪 ECU Upgrade                                                 |                    |                   |                            |                                   |             |
| ECU Upgrade 🌓            | <ul> <li>Event Group</li> </ul>                               | Event              | List              |                            |                                   | TSB         |
| Mode Manual Mode         | 380.LFA CLUSTER                                               | WARNING LAMP       | (ABS) ON L        | .OGIC IMPROVEMEN           | T                                 |             |
| System                   |                                                               |                    |                   |                            |                                   |             |
| CLU                      |                                                               | Pr                 | evious            | Next                       |                                   |             |
| Audio Indeto             | <ul> <li>Preparation</li> <li>1) Connect the DLC(I</li> </ul> | Data Link Connecto | r) of VCI to 1    | he OBD-II connector of     | Vehicle side.                     | <u> </u>    |
|                          |                                                               |                    |                   |                            |                                   |             |
| Ontion Treatment         | 2) Turn on VCI unit                                           | then Click the OK  | button to or      | stipus                     |                                   |             |
| Data Treatment           | 57 Check the system                                           | unen, chick ule OK | button to cu      | nunue.                     |                                   |             |
|                          |                                                               |                    |                   |                            |                                   |             |
| ECU Mapping Verification |                                                               |                    |                   |                            |                                   | v           |
| Setup Manual             | TSB Case Analysis D                                           | FC Current Data    | Actuation<br>Test | Flight Record Oscilloscope | Simulation Interne<br>Test Update | ECU Upgrade |

4. Select the applicable cluster type (base or sports). GDS will display latest ROM ID, to which CLU system will be upgraded. Confirm ROM ID is correct based on the ROM ID Table on page 2, then click **Upgrade**.

|                                         | <u></u>                                                                                                    | : USB On 🛛 🕒 VMI : Of                                                                                        | ff 🕒 Internet : Off                                         |                                    | - ×         |
|-----------------------------------------|----------------------------------------------------------------------------------------------------|----------------------------------------------------------------------------------------------------|-------------------------------------------------------------|------------------------------------|-------------|
| GD                                      | Preparation                                                                                                    | Diagnosis                                                                                                    | Vehicle S/W Management                                      | Repair                             | 0           |
| Vehicle 🕨 SONATA(LF                     | A)/2015/G 1.6 T-GDI                                                                                                   | Sys                                                                                                    | tem 🕥 Cluster Module/Clust                                  | ter Module                         | 0 2         |
| Vehicle S/W Management                  | 📕 ECU Upgrade                                                                                                    |                                                                                                    |                                                             |                                    |             |
| ECU Upgrade 🌓                           | <ul> <li>Event</li> </ul>                                                                                             | Event List                                                                                                   |                                                             |                                    | ГSB         |
| ► Mode<br>Manual Mode                   | <ul> <li>Current ROM ID</li> <li>Latest ROM ID</li> </ul>                                                             | 9401*-C2*00-                                                                                                 | -102                                                        |                                    |             |
| ▶System<br>CLU                          | LFA 15MY BASE CLUS<br>LFA 15MY SPORTS C                                                                               | STER 94011/2-C2000/2<br>LUSTER 94031/2-C200                                                                  | 100,94013-C2000<br>0                                        |                                    |             |
| Event Group     380.LFA CLUSTER WARNING |                                                                                                    | Previous                                                                                                    | Upgrade                                                     |                                    |             |
| Audio Update                            | CAUTION     During the ECU Upgra<br>Failure to follow these     DO NOT operate any ott     2) DO NOT disturb or disco | ade, observe the following<br>precautions may result in<br>precomputer program,<br>or PON DE disconcent VCLU | g precautions,<br>h ECU damage,<br>nector),<br>SP Concentry |                                    |             |
| ID Register                             | 4) DO NOT start the vehicle<br>5) DO NOT operate any of                                                               | e or turn the IG key off,<br>the vehicles other systems(cl                                                   | limate control, lighting, audio, etc.)                      |                                    |             |
| Option Treatment                        |                                                                                                    |                                                                                                    |                                                             |                                    |             |
| Data Treatment                          |                                                                                                    |                                                                                                    |                                                             |                                    |             |
| Inspection / Test                       |                                                                                                    |                                                                                                    |                                                             |                                    |             |
| ECU Mapping Verification                |                                                                                                    |                                                                                                    |                                                             |                                    | <b>V</b>    |
| Setup Manual T                          | SB Case Analysis DTC                                                                                                  | Current Data Actuation                                                                                       | on Flight Record Oscilloscope S                             | Simulation Internet<br>Test Update | ECU Upgrade |

5. A prompt for password will be displayed. Input the password according to the table below.

| Password |        |
|----------|--------|
| ОК       | Cancel |

| VEHICLE                 | PART NUMBERS | PASSWORD |
|-------------------------|--------------|----------|
|                         | 94011-C2000  |          |
|                         | 94011-C2100  |          |
| 15MY LFA BASE CLUSTER   | 94012-C2000  | 2000     |
|                         | 94012-C2100  |          |
|                         | 94013-C2000  |          |
|                         | 94031-C2000  | 2004     |
| 15MH LFA SFORTS CLOSTER | 94032-C2000  | 2001     |
|                         | 94011-C2200  |          |
| 16MY LFA BASE CLUSTER   | 94012-C2200  | 2100     |
|                         | 94013-C2100  |          |
|                         | 94031-C2100  |          |
| 16MY LFA SPORTS CLUSTER | 94032-C2100  | 2101     |
|                         | 94033-C2100  |          |

6. After confirming the USB cable is connected between VCI and laptop PC, and that the vehicle's battery has adequate charge, the update will begin. After update progress reaches 100%, turn the ignition **OFF** for 10 seconds, then back **ON** again.

7. Update completion confirmation window will be displayed, along with ROM ID.

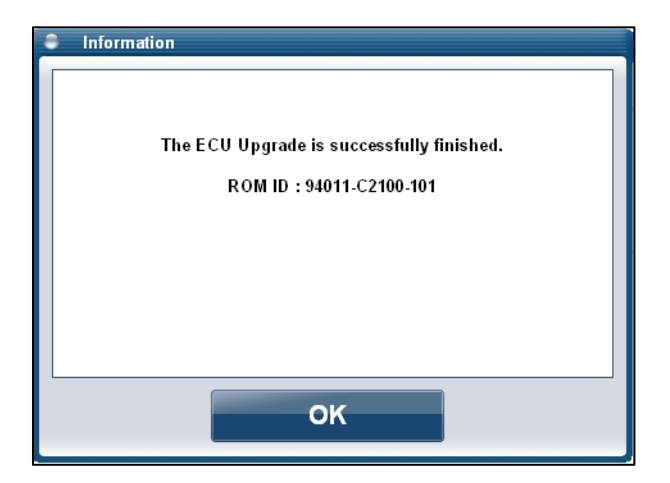

- 8. Check for any incidental diagnostic trouble codes (DTCs) and clear any present.
- 9. Start the engine to confirm proper operation of the vehicle.

### **GDS Mobile Procedure: AUTO MODE**

1. Starting from the ECU Upgrade menu, select AUTO MODE.

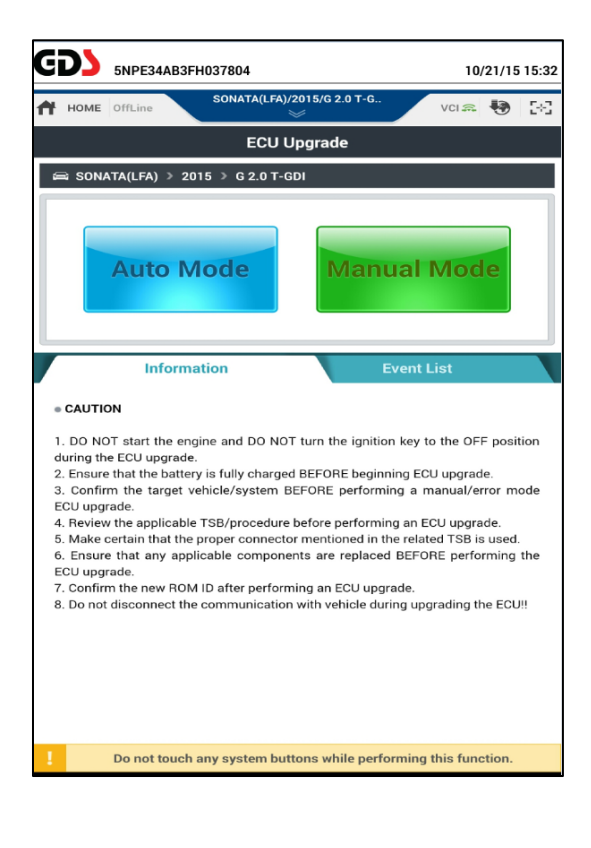

 Select CLU system, and click ID Check. Select Event #380. LFA CLUSTER WARNING LAMP (ABS) ON LOGIC IMPROVEMENT. Current ROM ID will be displayed along with update ROM ID. Verify ROM IDs according to the ROM ID Table on page 2. Click Upgrade to continue.

| G                     | 22                                                                    | 5NPE34AB3                                                                                      | 3FH037804                                                                                  |                                                                                                 | 10/                                  | /21/15                        | 15:33      |
|-----------------------|-----------------------------------------------------------------------|------------------------------------------------------------------------------------------------|--------------------------------------------------------------------------------------------|-------------------------------------------------------------------------------------------------|--------------------------------------|-------------------------------|------------|
| <b>A</b>              | HOME                                                                  | OffLine                                                                                        | SONATA(LFA)/2                                                                              | 2015/G 2.0 T-G                                                                                  | VCI 🚌                                | •                             | 2-3        |
|                       |                                                                       |                                                                                                | ECU U                                                                                      | pgrade                                                                                          |                                      |                               | ₽          |
| s                     | ≕ son/                                                                | ATA(LFA) > :                                                                                   | 2015 > G 2.0 T-GI                                                                          | וכ                                                                                              |                                      |                               |            |
|                       | Syste                                                                 | m                                                                                              |                                                                                            |                                                                                                 |                                      |                               |            |
|                       | <                                                                     | AIRBAG                                                                                         | CLU                                                                                        |                                                                                                 |                                      | )                             | >          |
| •                     | ROM                                                                   | ID                                                                                             |                                                                                            |                                                                                                 |                                      |                               |            |
|                       | Current                                                               | ly in Vehicle                                                                                  | 94031-C2000-/                                                                              | 405                                                                                             | ID Che                               | eck                           |            |
|                       | Latest L                                                              | Jpdate                                                                                         | 9403*-C2*00-1                                                                              | 01                                                                                              |                                      |                               |            |
|                       | Event                                                                 | Group                                                                                          |                                                                                            |                                                                                                 |                                      | TSB                           |            |
|                       |                                                                       | 380.LFA CLU                                                                                    | JSTER WARNING L<br>ENT                                                                     | AMP(ABS) ON LOGIC                                                                               |                                      |                               |            |
|                       |                                                                       |                                                                                                |                                                                                            |                                                                                                 |                                      |                               |            |
|                       |                                                                       | Pr                                                                                             | evious                                                                                     | Upgrade                                                                                         |                                      |                               |            |
|                       |                                                                       |                                                                                                |                                                                                            |                                                                                                 |                                      |                               |            |
|                       |                                                                       | Inform                                                                                         | nation                                                                                     |                                                                                                 |                                      |                               | ≽          |
|                       | CAUTI                                                                 | DN                                                                                             |                                                                                            |                                                                                                 |                                      |                               |            |
| 1<br>2<br>3<br>E<br>4 | . DO NO<br>luring th<br>2. Ensure<br>3. Confir<br>CU upg<br>1. Review | DT start the e<br>le ECU upgrad<br>e that the batt<br>m the target<br>rade.<br>y the applicate | ngine and DO NOT<br>le.<br>ery is fully charged<br>vehicle/system Bl<br>le TSB/procedure l | turn the ignition key t<br>BEFORE beginning EC<br>FORE performing a r<br>pefore performing an E | to the OFI<br>CU upgrad<br>manual/er | F posit<br>e.<br>ror m<br>de. | ion<br>ode |
|                       |                                                                       | Do not touc                                                                                    | n any system butt                                                                          | ons while performing                                                                            | this fund                            | ction.                        |            |

3. Read the caution note, and then click **OK** to continue.

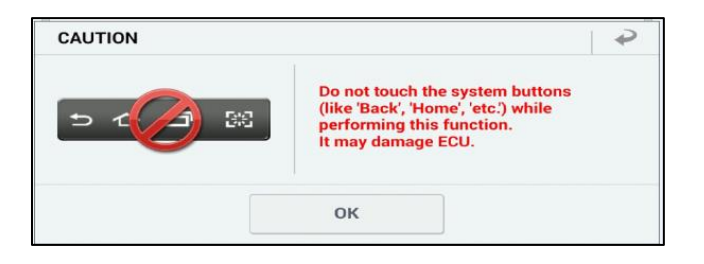

4. ECU Upgrading graph will display in two parts. After ECU Upgrading...(2/2) reaches 100%, turn the ignition **OFF** for 10 seconds, then back **ON** again. Click **OK** to continue.

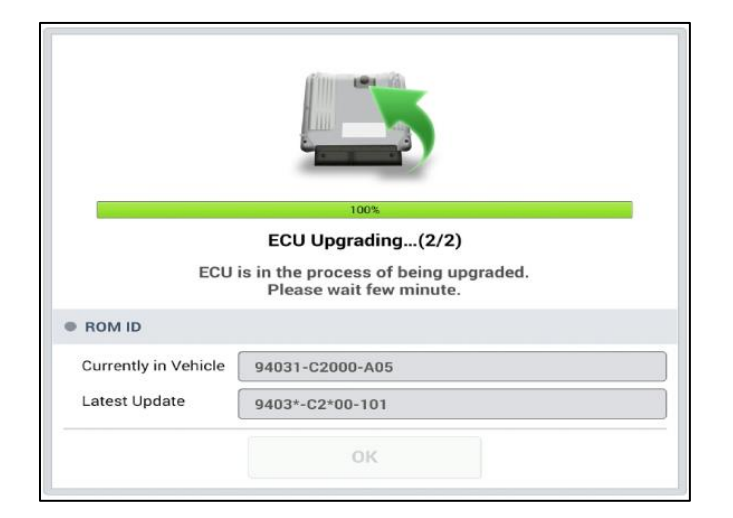

5. Click **OK** after "ECU Upgrade is successfully finished" message is displayed.

|                      | 100%                                 |
|----------------------|--------------------------------------|
|                      | Succeed                              |
| The E                | CU Upgrade is successfully finished. |
| ROM ID               |                                      |
| Currently in Vehicle | 94031-C2000-101                      |
| Latest Update        | 9403*-C2*00-101                      |
|                      | ок                                   |

6. Click Yes to search for fault codes in <u>all systems</u>. Clear any DTCs found.

| Notice |                    |                     |  |
|--------|--------------------|---------------------|--|
|        | Do you want run Fa | ult Code Searching? |  |
|        | Vac                | No                  |  |

7. Start the engine to confirm proper operation of the vehicle.

#### GDS Mobile Procedure: MANUAL MODE

- 1. Starting from the ECU Upgrade menu, select **MANUAL MODE.**
- Select CLU system, Event #380. LFA CLUSTER WARNING LAMP (ABS) ON LOGIC IMPROVEMENT. Select the applicable cluster type (base or sports). Verify upgrade ROM ID according to the ROM ID Table on page 2. Click Upgrade to continue.

| <b>GDS</b> 5NPE34AB3FH037804                              | 10/21/15 | 5 15:44 |
|-----------------------------------------------------------|----------|---------|
| HOME OffLine SONATA(LFA)/2015/G 2.0 T-G VCI               | a 🐶      | 2-3     |
| ECU Upgrade                                               |          | ₽       |
| 📾 SONATA(LFA) > 2015 > G 2.0 T-GDI                        |          |         |
| System                                                    |          |         |
| AIRBAG CLU                                                |          | >       |
| Event Group                                               | тѕв      |         |
| 380.LFA CLUSTER WARNING LAMP(ABS) ON LOGIC<br>IMPROVEMENT | G        | Ð       |
| LFA 15MY BASE CLUSTER 94011/2-C2000/2100,94013-C2000      |          |         |
| LFA 15MY SPORTS CLUSTER 94031/2-C2000                     |          |         |
| Latest Update 9401*-C2*00-102<br>Previous Upgrade         |          |         |
| Information                                               |          | \$      |
| Po not touch any system buttons while performing this fu  | unction. |         |

3. Input the appropriate password according to the table below, then click OK.

| VEHICLE                 | PART NUMBERS | PASSWORD |
|-------------------------|--------------|----------|
| 15MY LFA BASE CLUSTER   | 94011-C2000  |          |
|                         | 94011-C2100  |          |
|                         | 94012-C2000  | 2000     |
|                         | 94012-C2100  |          |
|                         | 94013-C2000  |          |
| 15MY LFA SPORTS CLUSTER | 94031-C2000  | 2004     |
|                         | 94032-C2000  | 2001     |
| 16MY LFA BASE CLUSTER   | 94011-C2200  |          |
|                         | 94012-C2200  | 2100     |
|                         | 94013-C2100  |          |
| 16MY LFA SPORTS CLUSTER | 94031-C2100  |          |
|                         | 94032-C2100  | 2101     |
|                         | 94033-C2100  |          |

| ECU Upgrade |               |   |
|-------------|---------------|---|
| Password    |               | • |
|             | m ·····o      |   |
|             | Check the TSB |   |
|             | ОК            |   |

- 4. Read the caution note, then click **OK** to continue.
- 5. ECU Upgrading graph will display in two parts. After ECU Upgrading...(2/2) reaches 100%, turn the ignition **OFF** for 10 seconds, then back **ON** again. Click **OK** to continue.
- 6. Click **OK** after "ECU Upgrade is successfully finished" message is displayed.
- 7. Click **Yes** to search for fault codes in <u>all systems</u>. Clear any DTCs found.
- 8. Start the engine to confirm proper operation of the vehicle.